## Connect to Server Using NX Client Windows/Linux/Mac (OSX 10.3, 10.4, 10.5, 10.6)

For newer Mac OSX (>10.7), please refer to another document called Day1\_Utility\_10\_7.

In order to connect to the server, you must first install the NX client on your remote machine. It can be downloaded from <u>NoMachine</u> (http://www.nomachine.com/download.php), among other places.

[A] Install **NX Client** with default options; just continue until you reach the completion of installation.

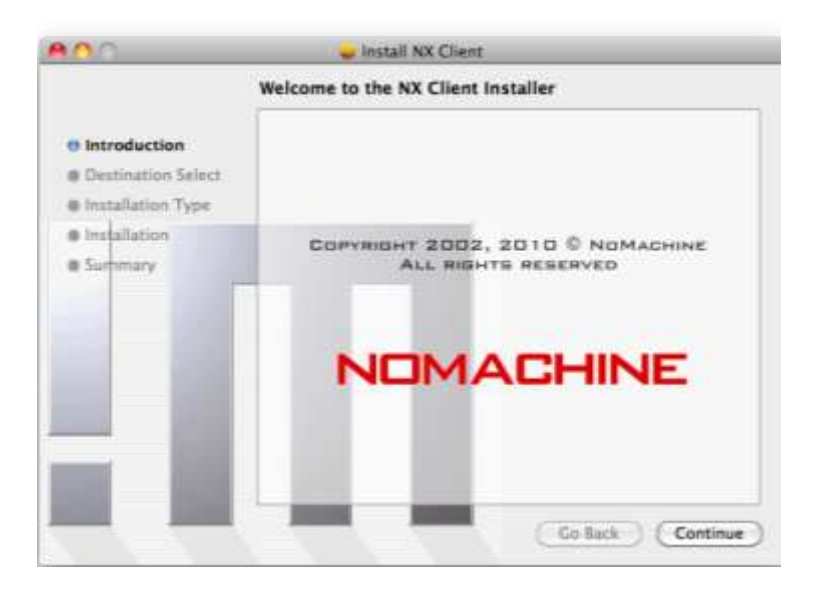

[B] Launch the NX client (For the first time, it opens NX Connection Wizard).

|           | NX Connection Wizard                                                                                                    |
|-----------|----------------------------------------------------------------------------------------------------|
| Welcome   |                                                                                                    |
| NOMACHINE | Welcome to NX Client Connection Wizard which will guide you<br>through the steps needed to setup your login. Please select the<br>Next button to start. |
|           | < Back Next > Cancel                                                                                                    |

[C] Enter the name of the session, hostname of the server and select your connection. Session name can be any name.

Host is "morph-G.ist.unomaha.edu".

|           | NX (                                | Connection Wi                                  | zard                             |                  |
|-----------|-------------------------------------|------------------------------------------------|----------------------------------|------------------|
| Session   |                                     |                                                |                                  |                  |
| NOMACHINE | Insert nam<br>saved with<br>Session | ne of the session. Y<br>This name.<br>biolinux | our configuration                | settings will be |
|           | Insert serv<br>Host                 | morph-G.ist.                                   | where you want to<br>unomaha.edu | Port 22          |
|           | Select type                         | of your internet co                            | ADSL W                           | AN LAN           |
|           |                                     |                                                |                                  |                  |
|           |                                     |                                                |                                  |                  |
|           |                                     | < Back                                         | Next >                           | Cancel           |

## [D] Select Unix, GNOME, and screen resolution (1024x768).

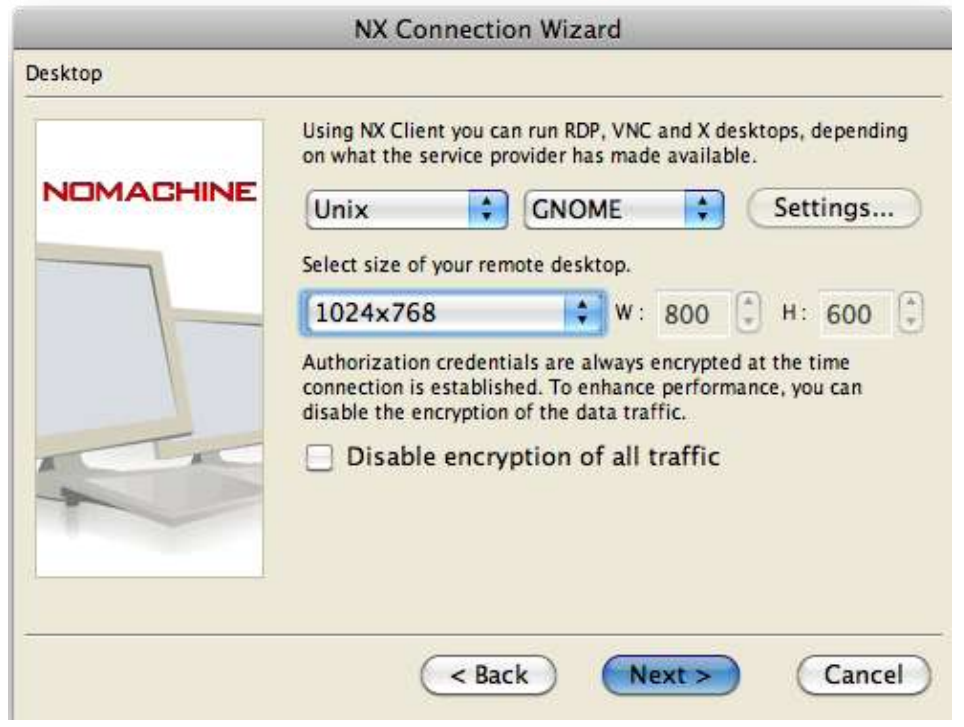

## [E] Click "Finish".

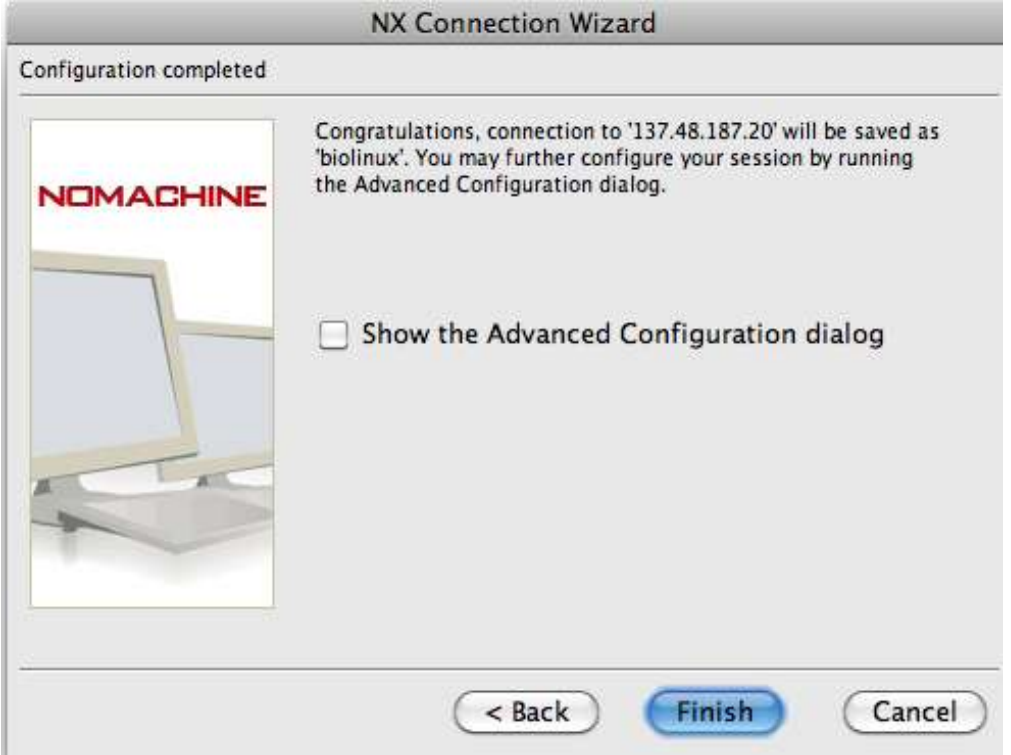

[F] Select the session "**biolinux**" and enter your username and password.

| Login    | username              |   |
|----------|-----------------------|---|
| Password |                       |   |
| Session  | biolinux              | - |
|          | Login as a guest user |   |

[G] Click "Yes".

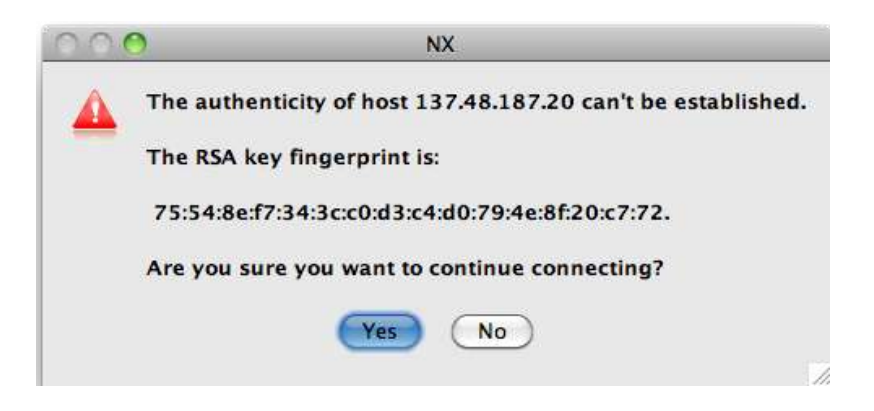

[H] The Desktop screen:

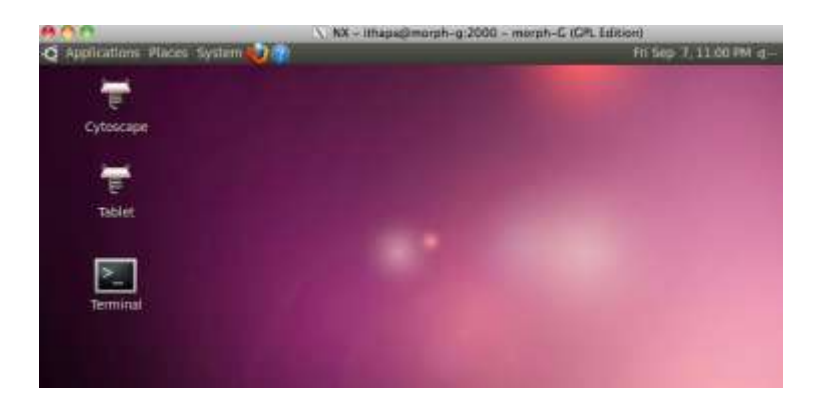

[I] Terminal can be opened from:

Application->Accessories -> Terminal

Most of the exercises are to be carried out in Terminal.

For each day, we will create a directory in your home directory and run all the exercises within that directory.

[J] You can logout from the session from the top right corner.

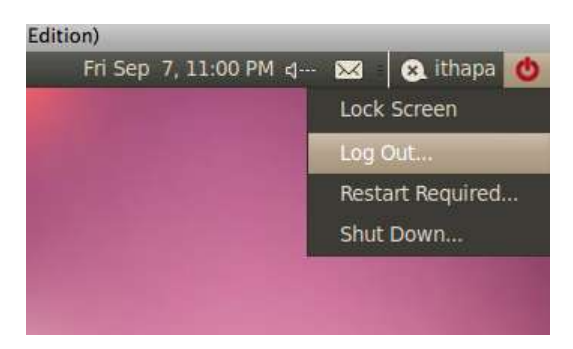